## 在WAP571或WAP571E上配置Active Directory訪 客身份驗證

### 目標

本文檔的目的是向您展示如何在WAP571或WAP571E上配置Active Directory訪客身份驗證。

## 簡介

Microsoft提供Windows Active Directory服務,即內部Active Directory(AD)。 它儲存網路的所 有基本資訊,包括使用者、裝置和策略。管理員將AD用作建立和管理網路的單一位置。AD訪 客身份驗證允許客戶端使用AD配置強制網路門戶基礎設施以進行身份驗證。強制網路門戶 (CP)是一項功能,允許管理員向連線到無線接入點(WAP)的預定義使用者授予訪問許可權。 在客戶端能夠連線到網路之前,會將其定向到用於身份驗證和訪問條件的網頁。CP驗證適用 於網路的訪客和已驗證使用者。此功能使用Web瀏覽器並將其轉換為身份驗證裝置。

CP例項是用於對WAP網路上的客戶端進行身份驗證的一組已定義的配置。例項可以配置為在 使用者嘗試訪問相關虛擬接入點(VAP)時以不同方式響應,這些虛擬接入點模擬一個物理 WAP裝置中的多個接入點。要瞭解有關VAP和配置過程中涉及的步驟的詳細資訊,請按一下 <u>此處</u>。

強制網路門戶通常用於Wi-Fi熱點位置,以確保使用者同意條款和條件,並在訪問網際網路之前提供安全認證。對於某些組織,它們為加入的使用者提供了將來就品牌聯絡的機會。像這樣的功能有許多行銷使用案例。為了支援AD身份驗證,WAP需要與一個到三個Windows域控制器(也稱為伺服器)通訊以提供身份驗證。它可以通過從不同的AD域中選擇域控制器來支援 多個域進行身份驗證。

## 適用裝置

WAP571

WAP571E

## 軟體版本

1.1.0.3

## 配置Active Directory訪客身份驗證

步驟1.通過輸入使用者名稱和密碼登入到WAP的Web配置實用程式。預設使用者名稱和密碼 為*cisco/cisco*。如果已配置新的使用者名稱或密碼,請輸入這些憑據。按一下「Login」。

**附註:**在本文中,WAP571E用於演示AD訪客身份驗證的配置。選單選項可能會略有不同,具 體取決於裝置的型號。

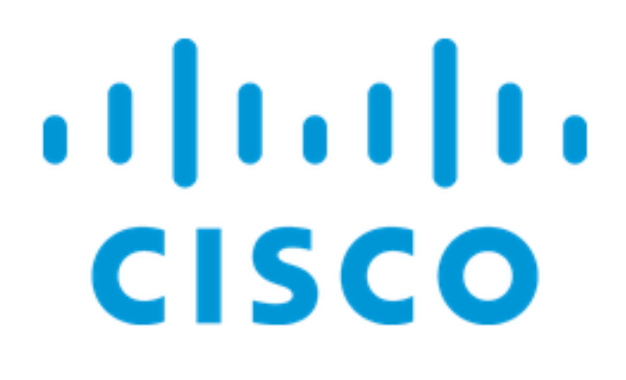

# Wireless Access Point

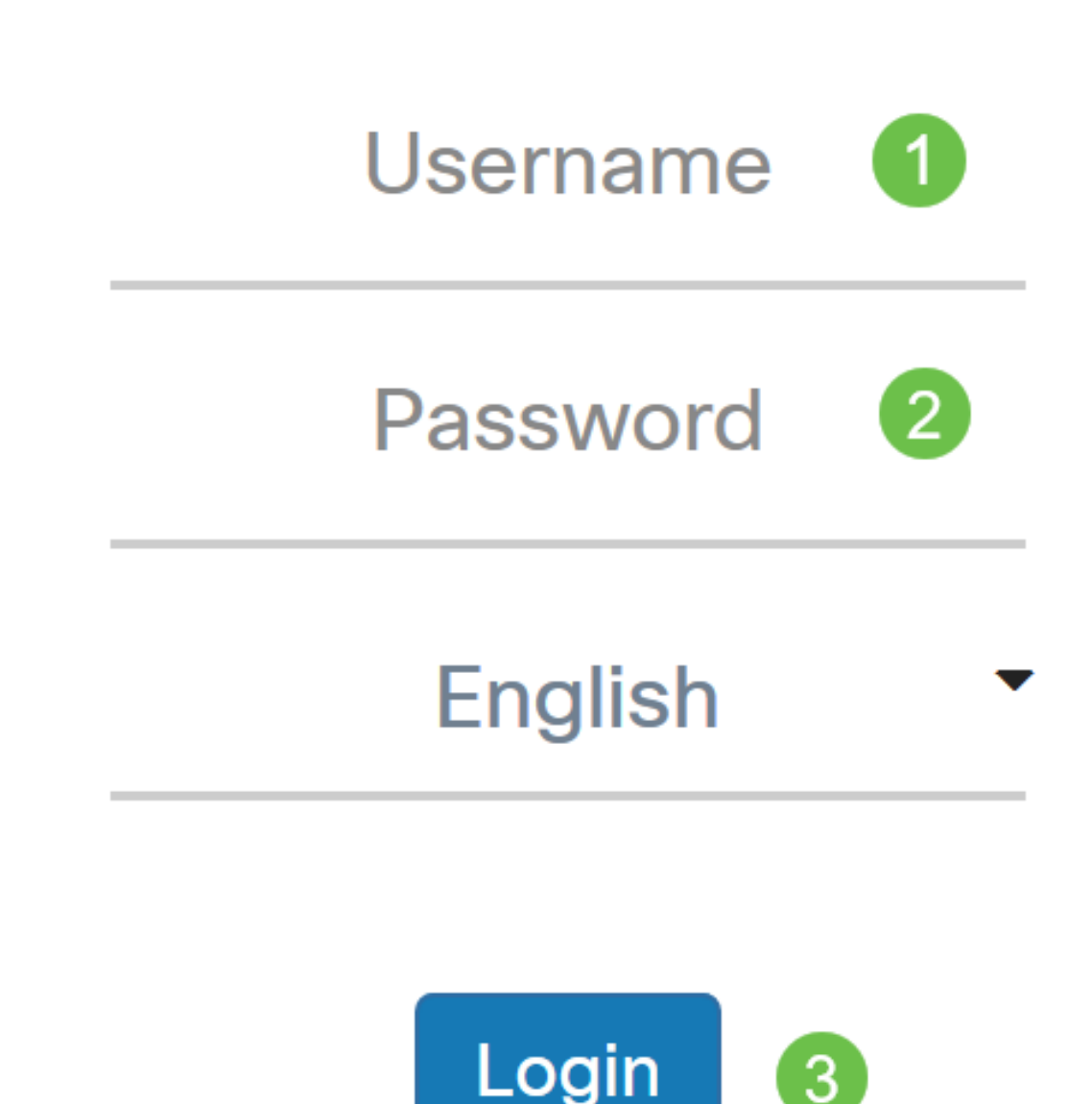

步驟2.選擇Access Control > Guest Access。

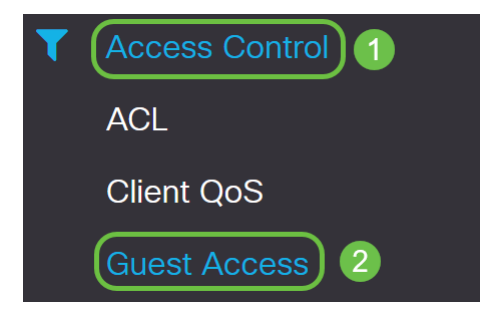

步驟3.在*Guest Access Instance表*中,您可以選擇**plus圖示**來新增新的**Guest Access Instance**,或者選擇**鉛筆和紙張圖示**來編輯現有圖示。WAP571或WAP571E接入點的訪客接 入功能為裝置範圍內的臨時無線客戶端提供無線連線。接入點將廣播特定於訪客網路的服務集 識別符號(SSID)。訪客會被重新導向至需要其輸入憑證的CP。實際上,這可以保護主網路的 安全,同時仍然允許訪客訪問Internet。

CP的設定在WAP基於Web的實用程式的訪客訪問例項表中配置。Guest Access功能在酒店和 辦公大堂、餐館和商場中特別有用。

在本示例中,通過按一下加號圖標,新增了一個新的Guest Access例項。

| Guest | Acces       | S                        |          |                        |             |              |                              | Apply Cancel         |
|-------|-------------|--------------------------|----------|------------------------|-------------|--------------|------------------------------|----------------------|
| Gues  | t Access In | stance Table             |          |                        |             |              |                              | ~                    |
| •     | 🕑 前         |                          |          |                        |             |              |                              |                      |
|       | Enable      | Guest Access<br>Instance | Protocol | Authenticati<br>Method | Guest Group | Redirect URL | Session<br>Timeout<br>(min.) | Web Portal<br>Locale |

步驟4.命名訪客接入例項。在本示例中,它名為AD\_Test。

| G | ues | t Access Ir | stance Table             |            |                          |             |              |                           |                      | ^ |
|---|-----|-------------|--------------------------|------------|--------------------------|-------------|--------------|---------------------------|----------------------|---|
|   | +   | <b>ø</b>    |                          |            |                          |             |              |                           |                      |   |
|   |     | Enable      | Guest Access<br>Instance | Protocol   | Authentication<br>Method | Guest Group | Redirect URL | Session<br>Timeout (min.) | Web Portal<br>Locale |   |
|   |     |             | AD_Test                  | HTT • : 80 | No Auth∈ ▼               | Default •   |              | 0                         | Default              |   |

步驟5.從下拉選單中選擇Protocol,供CP例項在驗證過程中使用。

HTTP — 在驗證期間不使用加密。

HTTPS — 使用安全套接字層(SSL),該層需要證書來提供加密。連線時向使用者顯示證書。

**附註:**客戶端配置強制網路門戶頁面以使用HTTPS而不是HTTP非常重要,因為前者更安全。 如果客戶端選擇HTTP,則可以通過以未加密的明文傳輸使用者名稱和密碼,無意中暴露使用 者名稱和密碼。最佳做法是使用HTTPS強制網路門戶頁面。

| + | 🕑 🔟      |                          |               |                        |             |              |                              |                      |
|---|----------|--------------------------|---------------|------------------------|-------------|--------------|------------------------------|----------------------|
|   | Enable   | Guest Access<br>Instance | Protocol      | Authenticati<br>Method | Guest Group | Redirect URL | Session<br>Timeout<br>(min.) | Web Portal<br>Locale |
|   | <b>⊻</b> | AD_Test                  | HTT ~ : 80    | No Authe -             | Default     |              | 0                            | Default              |
|   |          |                          | HTTP<br>HTTPS |                        |             |              |                              |                      |

步驟6.選擇Authentication Method作為Active Directory服務。

**Guest Access Instance Table** 

|   | +     | <b>Ø</b>  |                          |                  |                          |                         |   |  |  |  |
|---|-------|-----------|--------------------------|------------------|--------------------------|-------------------------|---|--|--|--|
|   |       | Enable    | Guest Access<br>Instance | Protocol         | Authenticati<br>Method   | Guest Grou              | р |  |  |  |
|   |       |           | AD_Test                  | HTT -: 443       | Active D                 | Default                 | ~ |  |  |  |
|   |       |           |                          |                  | Local Database           |                         |   |  |  |  |
|   |       |           |                          |                  | Radius Authent           | ication                 |   |  |  |  |
|   |       |           |                          |                  | No Authenticat           | No Authentication       |   |  |  |  |
| C | Juest | Group Tab | ble                      | 3rd Party Crede  | 3rd Party Credentials    |                         |   |  |  |  |
|   |       |           |                          | Active Directory | Active Directory Service |                         |   |  |  |  |
|   | +     | 🕑 🔟       |                          |                  | External Captiv          | External Captive Portal |   |  |  |  |

步驟7.在*Authentication Method*列中按一下Active Directory服務旁邊的藍眼圖示,配置AD服 務*器的IP地*址。

#### **Guest Access Instance Table**

| + | <b>I</b> |                          |             |                          |             |
|---|----------|--------------------------|-------------|--------------------------|-------------|
|   | Enable   | Guest Access<br>Instance | Protocol    | Authentication<br>Method | Guest Group |
|   |          | AD_Test                  | HTT ▼ : 443 | Active Di 🔻 🕥            | Default v   |

步驟8.開啟一個新的瀏覽器視窗。輸入AD伺服器的IP地址。在本示例中,使用的主機IP地址 為172.16.1.35。按一下確定。

#### Active Directory Service

#### Active Directory Servers

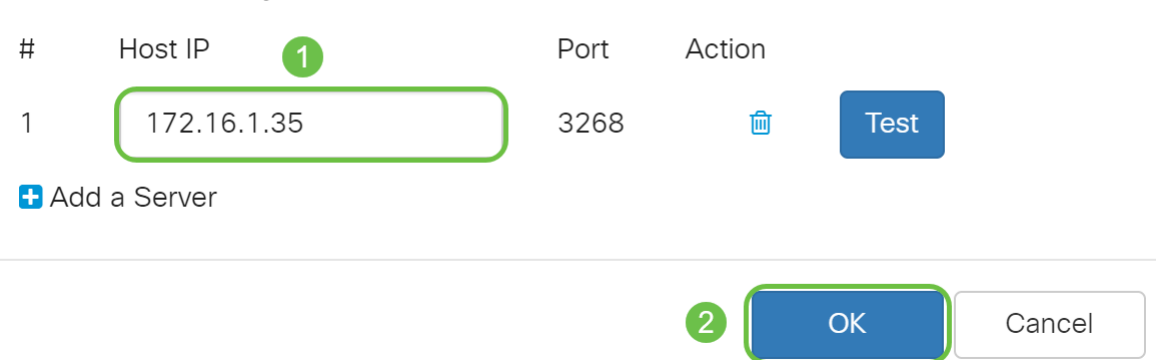

**附註:**作為可選步驟,可以按一下**測試**以驗證AD伺服器的IP地址是否有效。有關驗證步驟的 詳細資訊,請按一下<u>此處</u>。最多可新增3個AD伺服器。

#### 步驟9.按一下Apply以儲存變更。

| Gu | lest   | Acces       | S                        |            |                          |             |              |                           | Apply Car            | ncel |
|----|--------|-------------|--------------------------|------------|--------------------------|-------------|--------------|---------------------------|----------------------|------|
| (  | Guest  | t Access In | stance Table             |            |                          |             |              |                           |                      | ^    |
|    | +      | <b>Ø</b>    |                          |            |                          |             |              |                           |                      |      |
|    | Enable |             | Guest Access<br>Instance | Protocol   | Authentication<br>Method | Guest Group | Redirect URL | Session<br>Timeout (min.) | Web Portal<br>Locale |      |
|    | S      |             | AD_Test                  | HTT ▼: 443 | Active Di 🔻 👁            | Default •   |              | 0                         | Default              | T    |

#### 步驟10.前往功能表並選擇無線>網路。

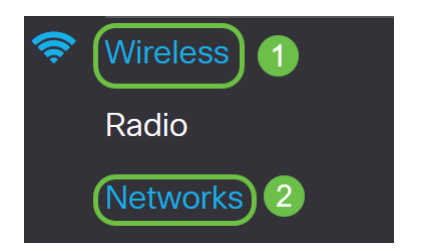

步驟11.選擇網路,並指定其會選擇AD作為*Guest Access Instance*以進行驗證。在本示例中 ,網路是WAP571\_test。

| Ne | etwo   | orks     |           |              |             |                   |     |                |                   |                      |            | А             | pply Cancel              |
|----|--------|----------|-----------|--------------|-------------|-------------------|-----|----------------|-------------------|----------------------|------------|---------------|--------------------------|
|    | Radio  | 1 (5 G   | iHz)      | Radio 2 (2.4 | GHz)        |                   |     |                |                   |                      |            |               |                          |
|    | Virtua | al Acce  | ss Points | s (SSIDs)    |             |                   |     |                |                   |                      |            |               | ~                        |
|    | +      | <b>e</b> | ď         |              |             |                   |     |                |                   |                      |            |               |                          |
|    |        | No       | Enable    | VLAN ID      | SSID Name   | SSID<br>Broadcast | WMF | Security       | Client Filter     | Channel<br>Isolation | Band Steer | Scheduler     | Guest Access<br>Instance |
|    |        | 0        | V         | 1 🔻          | WAP571-5G   | <b>S</b>          |     | WPA Personal V | Disabled <b>v</b> |                      |            | None <b>v</b> | None V                   |
| 1  | C      | 1        | <b>S</b>  | 1 🔻          | WAP571_test |                   | 0   | None 🔻         | Disabled <b>v</b> | 0                    | 0          | None <b>v</b> | AD_Test V                |

| Net | work     | S    |          |         |      |           |                   |     |                |                   |                      |            |         | A   | pply Can               | cel |
|-----|----------|------|----------|---------|------|-----------|-------------------|-----|----------------|-------------------|----------------------|------------|---------|-----|------------------------|-----|
| Rad | dio 1 (§ | 5 G⊢ | łz)      | Radio 2 | (2.4 | GHz)      |                   |     |                |                   |                      |            |         |     |                        |     |
| Vir | tual A   | cces | s Points | (SSIDs) |      |           |                   |     |                |                   |                      |            |         |     |                        | ^   |
|     | • 🕜      | 匬    |          |         |      |           |                   |     |                |                   |                      |            |         |     |                        |     |
| C   | N        | 0    | Enable   | VLAN II | C    | SSID Name | SSID<br>Broadcast | WMF | Security       | Client Filter     | Channel<br>Isolation | Band Steer | Schedul | ler | Guest Acce<br>Instance | SS  |
| C   | 0        |      | <b>S</b> | 1       | ¥    | WAP571-5G | V                 |     | WPA Personal V | Disabled <b>v</b> |                      |            | None    | ¥   | None                   | Y   |
|     |          |      |          |         |      |           |                   |     |                |                   |                      |            |         |     |                        |     |

## 結論

您現在已成功在WAP571或WAP571E上配置Active Directory訪客身份驗證。

有關使用AD身份驗證連線到訪客無線網路並驗證其功能的步驟,請參閱<u>在WAP125或</u> WAP581上配置Active Directory訪客身份驗證中的文章。